## 5. Salesforce Field Selection

DBSync Replication (Source to DB) allows choosing only the required fields for replication. There is an option to select only the required fields (including fields) and there is also an option to eliminate the unwanted fields (excluding fields).

**'Salesforce Sync Object Details'** tab in DBSync Cloud Replication shows Salesforce objects & fields name. Based on the requirement appropriate **objects & fields** must be selected either to exclude or include. Selection process is explained below with example.

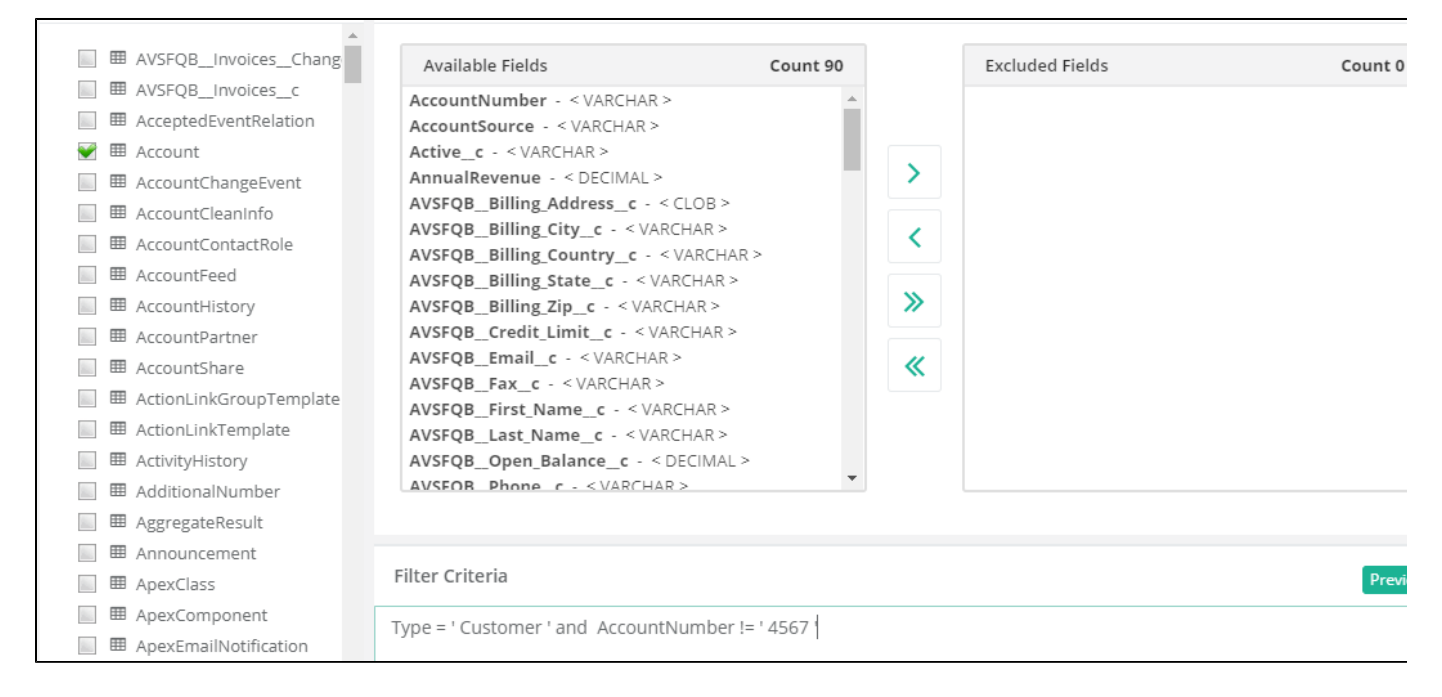

## Example to include required fields only:

Step 1: Salesforce Account Details are as shown below. Let us replicate only Name, Type, Fax & SLA fields into database.

Step 2: In DBSync Cloud Replication, under 'Sales Sync Object Details' Tab, select 'Account'. Move all the API names from *Available Fields to Exclude Fields using* >>.

|                                                                                                    |                                                                                                    | Object Table Assessed                                                                                                    |           |                                                                                                    | _        |
|----------------------------------------------------------------------------------------------------|----------------------------------------------------------------------------------------------------|----------------------------------------------------------------------------------------------------|-----------|----------------------------------------------------------------------------------------------------|----------|
| 🖀 Home                                                                                                    |                                                                                                    | Object/Table Account                                                                                                    |           |                                                                                                    | Run 👻    |
| <ul> <li>✓ Profile</li> <li>▲ Salesforce Setup</li> <li>➡ Database Setup</li> <li>◆ Advanced Settings</li> <li>➡ Objects</li> <li>② Export</li> <li>③ Schedule Jobs</li> </ul> | <ul> <li>AVSFQ8_Invoices_Chang</li> <li>AVSFQ8_Invoices_c</li> <li>AcceptedEventRelation</li> <li>Account</li> <li>AccountChangeEvent</li> <li>AccountCleanInfo</li> <li>AccountContactRole</li> <li>AccountFeed</li> <li>AccountFistory</li> <li>AccountFartner</li> <li>AccountFartner</li> </ul> | Available Fields<br>AVSFQB_Shipping_State_c - < VARCHAR ><br>AVSFQB_Shipping_Zip_c - < VARCHAR ><br>AVSFQB_Terms_c - < VARCHAR ><br>BillingCountry - < VARCHAR ><br>BillingCountry - < VARCHAR ><br>BillingGeocodeAccuracy - < VARCHAR ><br>BillingLatitude - < DECIMAL ><br>BillingLongitude - < DECIMAL ><br>BillingState - < VARCHAR ><br>BillingStreet - < CLOB > | Count: 83 | Excluded Fields<br>AVSFQB_Billing_Address_c - < CLOB ><br>AVSFQB_Billing_City_c - < VARCHAR ><br>AVSFQB_Billing_Country_c - < VARCHAR ><br>AVSFQB_Billing_State_c - < VARCHAR ><br>CleanStatus - < VARCHAR ><br>CreatedById - < VARCHAR ><br>CreatedDate - < TIMESTAMP > | Count: 7 |
|                                                                                                    | <ul> <li>ActionLinkGroupTemplate</li> <li>ActionLinkTemplate</li> <li>ActivityHistory</li> <li>AdditionalNumber</li> <li>AggregateResult</li> <li>Announcement</li> <li>ApexClass</li> <li>ApexComponent</li> <li>ApexLog</li> <li>ApexPage</li> </ul>                                              | CustomerPriority_c - <varchar><br/>DandbCompanyId - <varchar><br/>Date_c - <date><br/>Description - <clob><br/>DunsNumber - <varchar><br/>Filter Criteria</varchar></clob></date></varchar></varchar>                                                                                                    | •         |                                                                                                    | Preview  |

Step 3: Select Name, Type, Fax & SLA\_c (API name for SLA field{\_}) in Exclude Fields (Ctrl key must be used to select all these at once) and move this to available fields (using <). Save the selection and \*run \*the Replication Source to DB.

| My Account 🗸                                    | DBSync Cloud Replication & CDM                                                           |                                                                                                    | (        | 🔊 Wiki 🕩 Log out 📲 |                  |
|-------------------------------------------------|------------------------------------------------------------------------------------------|----------------------------------------------------------------------------------------------------|----------|--------------------|------------------|
| # Home                                          | Objects 1 selected                                                                       | Object/Table Account                                                                                   |          |                    | Run <del>v</del> |
| 🗲 Profile                                       | <ul> <li>AcceptedEventRelation</li> <li>Account</li> </ul>                               | Available Fields                                                                                       | Count 63 | Excluded Fields    | Update Schema    |
| Salesforce Setup                                | AccountChangeEvent                                                                       | AccountNumber - < VARCHAR ><br>AccountSource - < VARCHAR ><br>Active_c - < VARCHAR >                   |          |                    | SOURCE to DB     |
| Database Setup Advanced Settings                | End AccountContactRole     End AccountFeed                                               | AnnualRevenue - < DECIMAL ><br>BillingCity - < VARCHAR ><br>BillingCountry - < VARCHAR >               |          |                    | DB to SOURCE     |
| 🖸 Objects<br>숀 Export                           | AccountHistory     E AccountPartner     AccountPartner                                   | BillingGeocodeAccuracy - < VARCHAR ><br>BillingLatitude - < DECIMAL ><br>BillingLatitude - < DECIMAL > |          |                    |                  |
| Snapshots                                       | Accountshare     Accountshare     AccionLinkGroupTemplate     AccionLinkTemplate         | BillingPostalCode - < VARCHAR ><br>BillingState - < VARCHAR >                                          | "        |                    |                  |
| <ul> <li>Schedule Jobs</li> <li>Logs</li> </ul> |                                                                                          | BillingStreet - < CLOB ><br>CleanStatus - < VARCHAR ><br>CreatedById - < VARCHAR >                     |          |                    |                  |
|                                                 | <ul> <li>□ ■ AggregateResult</li> <li>□ ■ Announcement</li> <li>□ ■ ApexClass</li> </ul> | CreatedDate - < TIMESTAMP ><br>CustomerPriority_c - < VARCHAR >                                        | •        |                    |                  |
|                                                 |                                                                                          | Filter Criteria                                                                                        |          |                    | Preview          |

Step 4: Confirm in Tomcat that replication was successful. Database will have only Name, Type, Fax & SLA\_c columns along with DO\_SYNC\_FLAG and other Id columns.

## Example to exclude selected fields only:

Step 1: Salesforce Account Details are as shown below. Let us replicate all the fields in the Accounts Object except Billing Street and Billing City fields.

Step 2: In DBSync Cloud Replication, under 'Sales Sync Object Details' Tab, select 'Account'. Move Billing Street and Billing City fields from Available Fields to Exclude Fields using -> button. Save the selection and run the Replication Source to DB.

| My Account 🗸                                                                                                    | ■ DBSync Cloud Replicatio                                                                                        | on & CDM                                                                                                    |                   | G               | )Wiki 🗣 Log out 📰            |
|----------------------------------------------------------------------------------------------------|----------------------------------------------------------------------------------------------------|----------------------------------------------------------------------------------------------------|-------------------|-----------------|------------------------------|
| # Home                                                                                                    | Objects 1 selected                                                                                               | Object/Table Account                                                                                                    |                   |                 | Run 🕶                        |
| 🗲 Profile                                                                                                    | <ul> <li>AcceptedEventRelation</li> <li>Account</li> </ul>                                                       | Available Fields AccountNumber - < VARCHAR >                                                                                                    | Count 63          | Excluded Fields | Clean Copy                   |
| <ul> <li>Salesforce Setup</li> <li>Database Setup</li> <li>Advanced Settings</li> <li>Objects</li> <li>Export</li> <li>Snapshots</li> <li>Schedule Jobs</li> <li>Logs</li> </ul> | IIIIIIIIIIIIIIIIIIIIIIIIIIIIIIIII                                                                                | AccountSource - <varchar><br/>Active_c - <varchar><br/>AnnualRevenue - &lt; DECIMAL &gt;<br/>BillingCountry - <varchar><br/>BillingCountry - <varchar><br/>BillingCountry - <varchar><br/>BillingLatitude - &lt; DECIMAL &gt;<br/>BillingDostalCode - <varchar><br/>BillingDostalCode - <varchar><br/>BillingState - <uarchar><br/>BillingState - <uarchar><br/>BillingStreet - <ucd8><br/>CleanStatus - <varchar><br/>CreatedByld - <varchar></varchar></varchar></ucd8></uarchar></uarchar></varchar></varchar></varchar></varchar></varchar></varchar></varchar> | ><br><<br>>><br>« |                 | SOURCE to DB<br>DB to SOURCE |
|                                                                                                    | AggregateResult     M Announcement     M ApexClass     M ApexComponent     M ApexEmailNotification     M ApexLog | CreatedDate - < TIMESTAMP ><br>CustomerPriority c - < VARCHAR ><br>Filter Criteria                                                                                                    | •                 |                 | Preview                      |

Step 3: Confirm in Tomcat that replication was successful. Database will have all the accounts field columns along with DO\_SYNC\_FLAG and other Id columns except Billing Street & Billing City Columns.